# ADVANCED SHIPPING NOTIFICATION (ASN)

## VIA WEBEDI SUPPLYON

**ASN BT Minimal** 

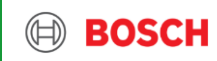

### Purchase order (PO) via webEDI SupplyOn Process Overview

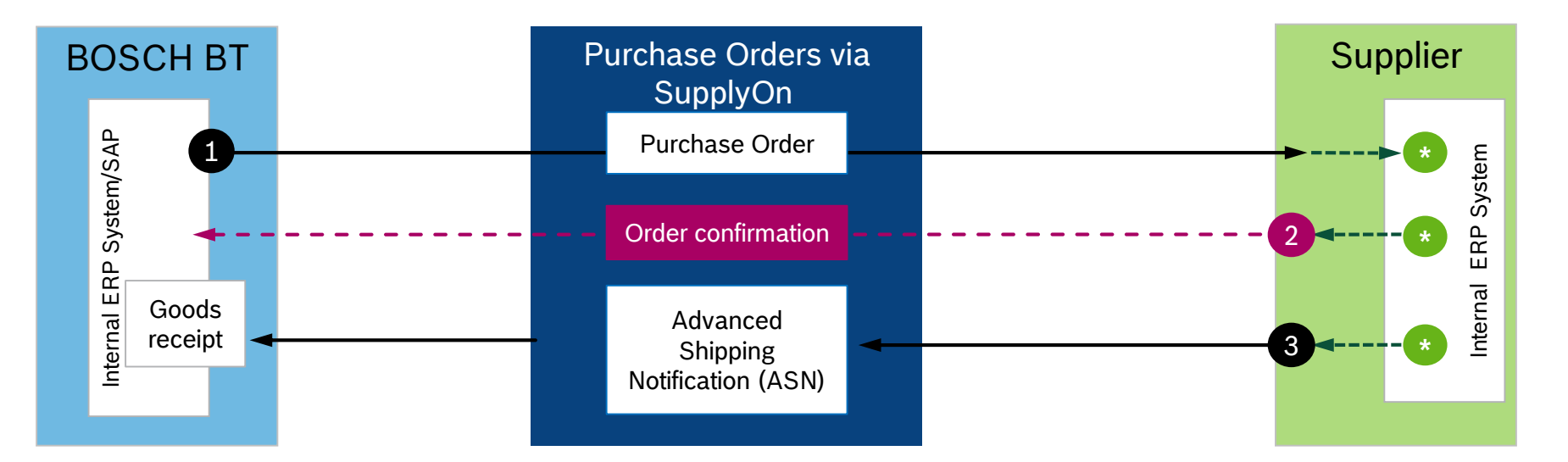

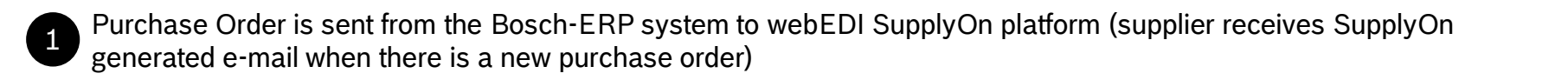

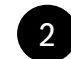

Supplier confirms the Purchase Order via SupplyOn electronically with one click

Supplier initiates the delivery and creates the ASN via SupplyOn

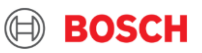

### ASN via webEDI SupplyOn Step 1 – Open ASN Creation

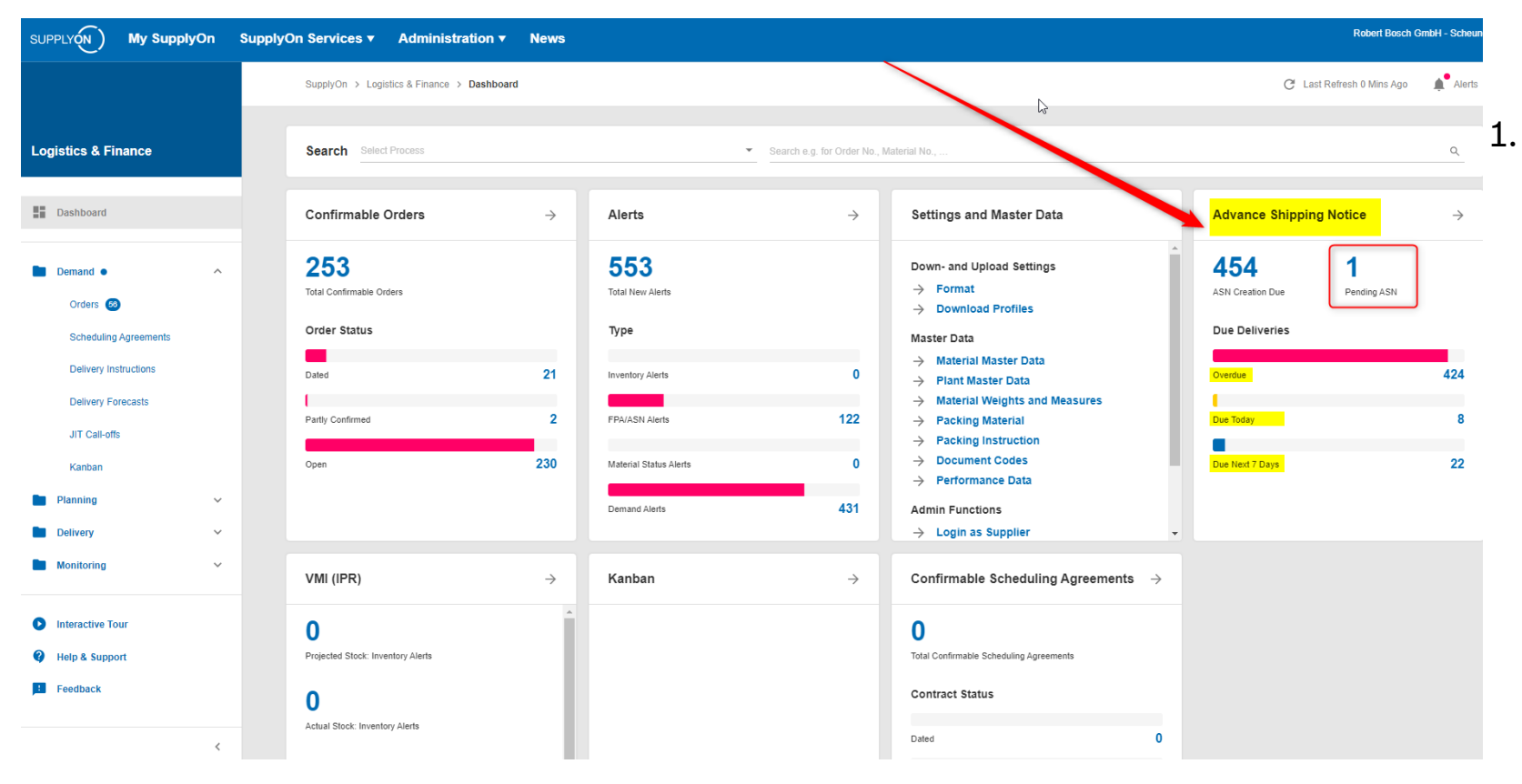

Click on the numbers to enter the ASN creation mode

#### 25 Internal | Building Technologies | BT/LOG | 2020-03-09

© Robert Bosch GmbH 2020. All rights reserved, also regarding any disposal, exploitation, reproduction, editing, distribution, as well as in the event of applications for industrial property rights.

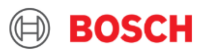

### ASN via webEDI SupplyOn Step 2 – Select Ship-To-Organization

- 1. Select the row that require an ASN
- 2. Go to column ASN required for open ASNs and click on the number in the field ASN required
- ▶ Note: in case of a PO the ASN is only visible, if the PO-response was created via SupplyOn

| My S                                                                   | SupplyOn > Logistics & Finance > | Create ASN: Select Ship-To          |                        |                        |                         |              |  |  |
|------------------------------------------------------------------------|----------------------------------|-------------------------------------|------------------------|------------------------|-------------------------|--------------|--|--|
| <u>Qui</u>                                                             | ck Search Advanced Search        |                                     |                        |                        |                         |              |  |  |
| Due Del. ASN Status 🗸 equal to 🗸 ASN required V Add line   Delete line |                                  |                                     |                        |                        |                         |              |  |  |
| 1                                                                      | Search Reset                     |                                     |                        |                        |                         |              |  |  |
|                                                                        |                                  |                                     |                        |                        |                         |              |  |  |
| 0                                                                      | ue Deliveries (grouped)          |                                     |                        |                        |                         |              |  |  |
|                                                                        | Default View                     | ✓ Manage View -                     |                        |                        | 2                       |              |  |  |
| 1                                                                      | Org. Code (Customer)             | Company Name (Customer)             | Plant Code (Consignee) | Plant Name (Consignee) | Unloading Point (Consig | ASN required |  |  |
| ۲                                                                      | BOSCH                            | Bosch (Zhuhai) Security Systems Co. | 3680                   | ST-3680-ZhuP           | 3680                    | 17           |  |  |
| $\bigcirc$                                                             | BOSCH                            | Bosch (Zhuhai) Security Systems Co. | 3680                   | ST-3680-ZhuP           | P3680                   | 3            |  |  |

#### 26 Internal | Building Technologies | BT/LOG | 2020-03-09

© Robert Bosch GmbH 2026. All rights reserved, also regarding any disposal, exploitation, reproduction, editing, distribution, as well as in the event of applications for industrial property rights

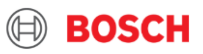

### ASN via webEDI SupplyOn Step 3 – Select Due Deliveries

- 1. Compare the Order Number for which you want to create the ASN
- 2. Tick the lines for which you want to create the ASN
- 3. Click on Create ASN

#### Quick Search Advanced Search

| Du       | Due Del: ASN Status 🗸 lequal to 🗸 ASN required V Add line   Delete line |                    |                          |                        |            |                         |                           |                            | My             | My Search Profiles  |                      |          |          |              |
|----------|-------------------------------------------------------------------------|--------------------|--------------------------|------------------------|------------|-------------------------|---------------------------|----------------------------|----------------|---------------------|----------------------|----------|----------|--------------|
| S        | Search Reset                                                            |                    |                          |                        |            |                         |                           |                            |                |                     | ~                    |          |          |              |
|          |                                                                         |                    |                          |                        |            |                         |                           |                            |                |                     |                      |          |          |              |
|          |                                                                         |                    | _                        |                        |            |                         |                           |                            |                |                     |                      |          |          |              |
| D        | e Deliveries Sch                                                        | edule Lines        |                          |                        |            |                         |                           |                            |                |                     |                      |          |          |              |
| _        |                                                                         |                    |                          |                        |            |                         |                           |                            |                |                     |                      |          |          |              |
| L        | Default View                                                            | ~                  | Manage View -            |                        |            |                         |                           |                            |                |                     |                      |          |          |              |
|          | Plant Name (Consi                                                       | Plant Code (0      | Consi Unloading          | Material No. (Cust     | Mate       | Delivery Date           | Pickup Date               | ASN Creation Due D         | Requi          | Due Delivery St     | Type of Due Delivery | Incoterm | . Hazard | Order Number |
| <b>V</b> | ST-3680-ZhuP                                                            | 3680               | P3680                    |                        |            | 20-5-14 12:00 am        | 20-5-12 12:00 am          | 20-5-12 12:00 am           | 2 200          | FPA not required    | Regular Demand       | DAP      |          | 2140656558   |
|          | ST-3680-ZhuP                                                            | 3680               | P3680                    |                        |            | 20-6-11 12:00 am        | 20-6-9 12:00 am           | 20-6-9 12:00 am            | 50 000         | FPA not required    | Regular Demand       | DAP      |          | 2140656558   |
|          | ST-3680-ZhuP                                                            | 3680               | P3680                    |                        |            | 20-7-23 12:00 am        | 20-7-21 12:00 am          | 20-7-21 12:00 am           | 2 000          | FPA not required    | Regular Demand       | DAP      |          | 2140656558   |
|          |                                                                         |                    |                          |                        |            |                         |                           |                            |                |                     |                      |          |          |              |
|          | 2                                                                       |                    |                          |                        |            |                         |                           |                            |                |                     |                      |          |          |              |
|          |                                                                         |                    |                          |                        |            |                         |                           |                            |                |                     |                      |          |          |              |
|          |                                                                         |                    |                          |                        |            |                         |                           |                            |                |                     |                      |          |          |              |
|          |                                                                         |                    |                          |                        |            |                         |                           |                            |                |                     |                      |          |          |              |
|          |                                                                         |                    |                          |                        |            |                         |                           |                            |                |                     |                      |          |          |              |
|          |                                                                         |                    |                          |                        |            |                         |                           |                            |                |                     |                      |          |          |              |
|          |                                                                         |                    |                          |                        |            |                         |                           |                            |                |                     |                      |          |          |              |
|          |                                                                         |                    |                          |                        |            |                         |                           |                            |                |                     |                      |          |          |              |
|          |                                                                         |                    |                          |                        |            |                         |                           |                            |                |                     |                      |          |          |              |
|          |                                                                         |                    |                          |                        |            |                         |                           |                            |                |                     |                      |          |          |              |
|          |                                                                         |                    |                          |                        |            |                         |                           |                            |                |                     |                      |          |          |              |
|          | 3                                                                       |                    |                          |                        |            |                         |                           |                            |                |                     |                      |          |          |              |
|          |                                                                         |                    |                          |                        |            |                         |                           |                            |                |                     |                      |          |          |              |
| 4        |                                                                         |                    |                          |                        |            |                         |                           |                            |                |                     |                      |          |          |              |
| Ba       | ck Create ASN                                                           | Delivered          | outside SupplyOn         |                        |            |                         |                           |                            |                |                     |                      |          |          |              |
| 27       | Internal   Buildir                                                      | <br>ng Technologie | es   BT/LOG   2020-03    | -09                    |            |                         |                           |                            |                |                     |                      |          |          |              |
| <u> </u> | © Robert Bosch                                                          | GmbH 2020.         | All rights reserved, als | o regarding any dispos | sal, explo | oitation, reproduction. | editing, distribution, as | well as in the event of ap | plications for | industrial property | rights.              |          |          |              |

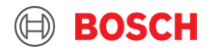

### ASN via webEDI SupplyOn Step 4 – Create ASN

#### My SupplyOn > Logistics & Finance > Create ASN

| ASN I      | No. / Del | I. Note No.    | 1375 |                     |           | ASN Date              |     | 20-4-2            | 9                      |       | FPA No.:        |                    | FPA Status: |
|------------|-----------|----------------|------|---------------------|-----------|-----------------------|-----|-------------------|------------------------|-------|-----------------|--------------------|-------------|
| 1          | any Nar   | me (Customer): | Bosc | 2 hai) Security Sys | stems Co. | Ship-to-Location:     | :   | 3680 / Bosch (Zhu | ihai) Security Systems |       | Unloading Point | (Consignee): P3680 |             |
|            | Select A  | ASN Positions  |      | Complete ASN        |           |                       |     |                   |                        |       |                 |                    |             |
| [          | Default \ | /iew           |      | Manage View -       | ]         |                       |     |                   |                        |       |                 |                    |             |
| <b>V</b> 1 | Line      | Del. Note Pos. |      | Material No. (C     | Customer) | ASN Creation Due Date | Pro | posed Quantity    | 3 Delivery Quantity    | UoM   | Warning         | Pack.Mat. Details  | Order No.   |
|            | 1         | 010            |      |                     |           | 20-5-12 12:00 am      |     | 2 200             | 1 50                   | 0 PCE | <b>A</b>        | Details            | 2140656558  |
| <b>V</b> 2 | 2         | 020            |      |                     |           | 20-6-9 12:00 am       |     | 50 000            | 50 00                  | 0 PCE |                 | Details            | 2140656558  |

Note: All the yellow fields are mandatory to be filled

- 1. Click on tab Select ASN Positions
- 2. You can change Delivery Quantity (See proposed quantity from PO in the previous column)
- 3. Got to the second tab Complete ASN

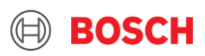

### ASN via webEDI SupplyOn Step 5 – Complete ASN

| Select ASN Positions                                               | Complete ASN                                                                       |                                                                                                    |                                            |                                                                                                 |             |
|--------------------------------------------------------------------|------------------------------------------------------------------------------------|----------------------------------------------------------------------------------------------------|--------------------------------------------|-------------------------------------------------------------------------------------------------|-------------|
| General                                                            |                                                                                    |                                                                                                    |                                            |                                                                                                 |             |
| Ship-from Location:<br>Ship-from Address:                          | 01_RB ST LOG Hong Kong S V<br>HK Tsuen Wan - 12 Hi-tech Indl<br>Ctr Bik A 5 21 Pak |                                                                                                    | Ship-to:<br>Ship-to address:               | Bosch (Zhuhai) Security Systems<br>HK - N.T. Hong Kong - Units A&B,<br>G/F., Ka To Factory Bldg |             |
| Pickup Date/Time:                                                  | 20-4-2 6:31 pm                                                                     |                                                                                                    | Delivery Date/Time:                        | 20-4-29 6:31 am                                                                                 |             |
| Incoterms Code:<br>Incoterms Text:<br>Transport Type:              | DAP - Delivered At Place   Delivery at place, incl. pac HK  Road Transport  V      |                                                                                                    | Volume (total Delivery):<br>Hazard. Goods: | 0 m³                                                                                            |             |
| Tracking ID:<br>Carrier:<br>Free Text (for Carrier):<br>TO Number: | [Enter Carrier Address]                                                            | <ol> <li>Select Transport Type</li> <li>Put Delivery Date         <ul> <li>(-ETA) Estimated Time</li> </ul> </li> </ol> | of Arrival at Bosch                        | (mandatory)<br>(mandatory)                                                                      |             |
|                                                                    |                                                                                    | <ol> <li>Add forwarder in Free T</li> <li>Add Tracking ID</li> <li>Print options e.g. delive</li> <li>SEND</li> </ol>   | ext (for Carrier)                          | (optional)<br>(optional)<br>(optional)<br>(mandatory)                                           |             |
| Close Save Draft Validat                                           | te                                                                                 |                                                                                                    |                                            |                                                                                                 | Print- Send |

- All yellow fields are mandatory
- Some fields are already prefilled e.g. Incoterms Code & Text (but still changeable)

#### 29 Internal | Building Technologies | BT/LOG | 2020-03-09

© Robert Bosch GmbH 2020. All rights reserved, also regarding any disposal, exploitation, reproduction, editing, distribution, as well as in the event of applications for industrial property rights.

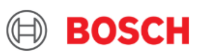